## PA-MR10LN

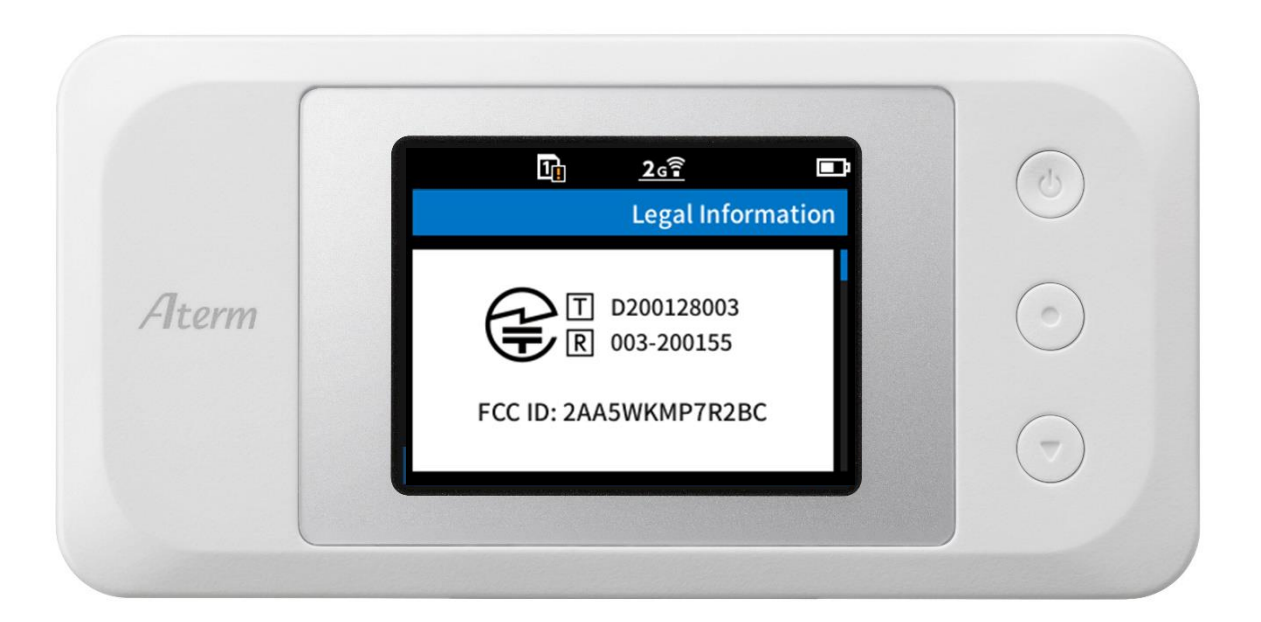

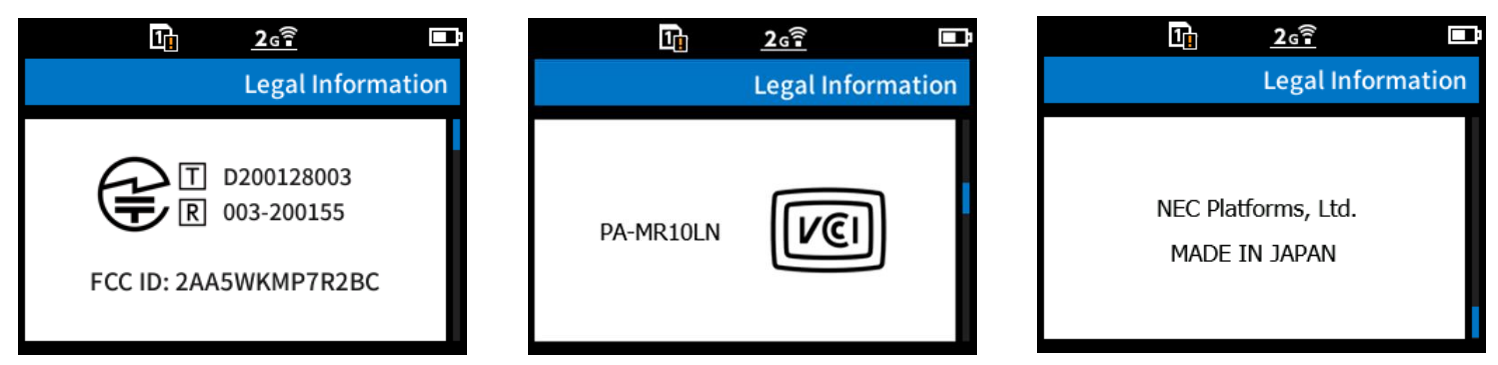

## How to access e-label

Starting from Home Menu:

Step 1 -accessing submenu ("Information")

Step 2 –access submenu ("Legal Information"), and regulatory information is displayed.

## PA-MR10LN

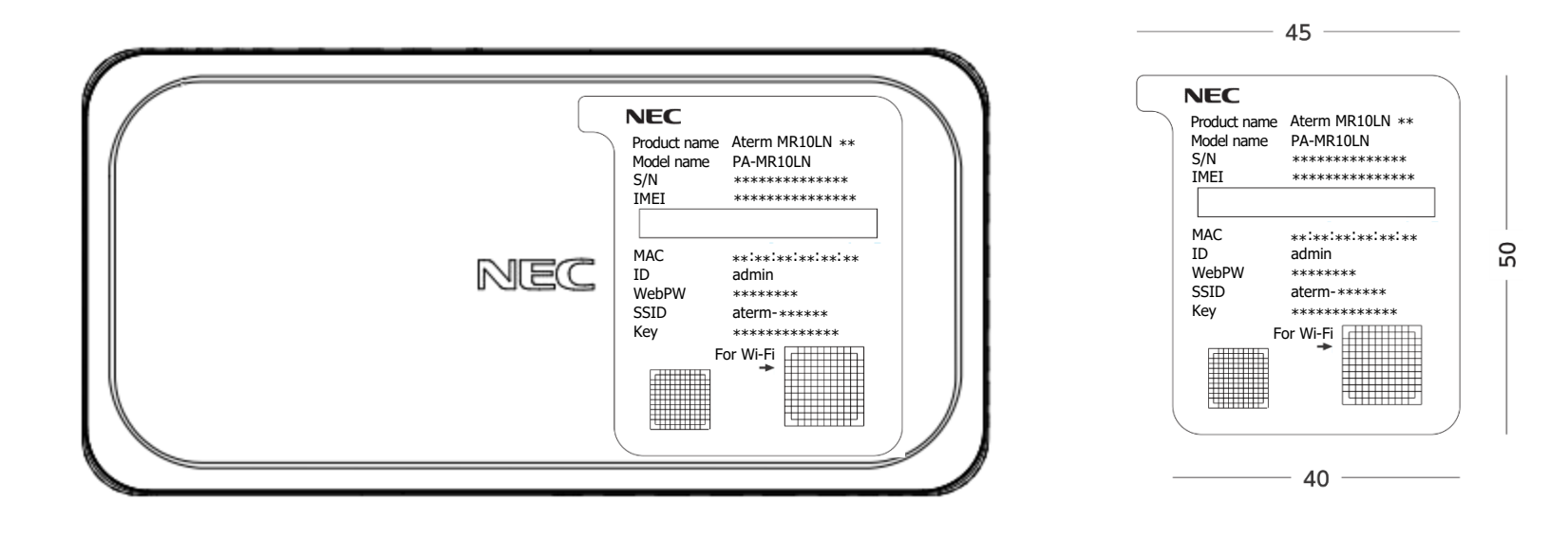